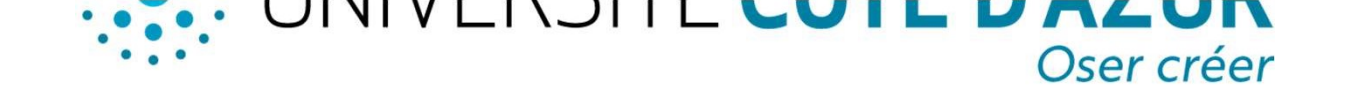

## DÉPOSER SON MÉMOIRE DANS HAL UNIVERSITÉ CÔTE D'AZUR

Avant de procéder à votre dépôt, veuillez vous assurer que votre master l'autorise. En effectuant le dépôt vous donnez la permission à l'Université de diffuser sur internet le document déposé. Vous demeurez responsable sur la base du droit commun du contenu de votre œuvre.

Créez votre compte sur le portail HAL Université Côte d'Azur

2 Pour déposer votre mémoire, cliquez sur l'onglet Déposer et téléchargez le fichier PDF de votre mémoire dans la section Déposer le fichier.

Dans la section Auteurs et affiliations, remplissez le champ Ajouter un auteur par Prénom Nom (cliquez sur Ajouter un nouvel auteur s'il s'agit du premier dépôt). Dans le champ Affiliation indiquez Université Côte d'Azur ou le laboratoire de rattachement.

Dans la section Informations principales renseignez obligatoirement les champs suivants :

• Titre

4

5

6

- Domaine
- Résumés et mots-clés (au minimum en français)
- Langue du document
- Date de soutenance
- Nombre de pages

Dans la section Autres informations renseignez obligatoirement les champs suivants :

- Type de mémoire
- Mention
- Parcours

Validez le dépôt en cliquant sur Déposer

Si vous avez des questions, n'hésitez pas à contacter : bibliotheques.depot-memoire-etudiant@univ-cotedazur.fr.